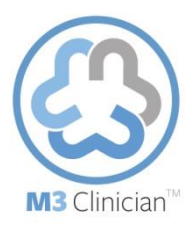

## **To Screen Patients**

| TO SCREEN PATIENTS                                                                                                    |                                                                                                    |
|----------------------------------------------------------------------------------------------------|----------------------------------------------------------------------------------------------------|
| A. To Add New Patient                                                                                                    |                                                                                                    |
| 1. Select the View All Patients tab.                                                                                                    | Home Users View all patients Role management Plan purchase Reports Sites How It Works Educational materials                                                                                                    |
| <ol> <li>Click the Add New button. The screen will refresh to display<br/>the Add New Patient window.</li> </ol>                                                                                              | First Name         Last ##         Phone ##         SSN         DOB         Gender         Most Recent Test Date         Most Recent Test Score         Action           Ernest         Abcde         4321         05/21/1954         M         04/28/2013         32         Select J Edit |
| 3. Enter the information requested, including the primary physician for the patient, and click on the <b>Register</b> button.                                                                                 | Register                                                                                                    |
| B. To Order Screen                                                                                                    |                                                                                                    |
| 1. Select the tab labeled <b>View All Patients</b> and select a patient from the list.                                                                                                    | Home Users View all patients Role management Plan purchase Reports Sites How It Works Educational materials                                                                                                    |
| 2. To begin the screening assessment, click on the <b>Start New</b><br><b>Screen</b> button located in the top right of the <b>M3 Patient</b><br><b>Report</b> page.                                          | Action START NEW SCREEN                                                                                                    |
| 3. You will be prompted to choose if you would like to administer<br>any additional supplemental questionnaires. You may also be<br>prompted to select the site where the screen is being<br>administered.    | This action will use a purchased test code for the screening process.<br>Do you want to continue?<br>If M3 Screen(Validated for 18 years old and up)                                                                                                    |
|                                                                                                    | Check the additional questionnaire(s) to be added for the screening          Side effect questionnaire         Audit C questionnaire         PHQ-9 questionnaire         Supplemental questions         Select the Site where screening is to be assigned         Select                    |
| 4. Click <b>Continue</b> to administer the screen.                                                                                                    | CONTINUE                                                                                                    |
| C. For Patient to Take the Screen                                                                                                    |                                                                                                    |
| <ol> <li>From the M3 Clinician Portal home page, or the tablet<br/>screening device, select the Start Screen action button in your<br/>desired language.</li> </ol>                                           | Start Screen/Pantalla Inicio English Spanish                                                                                                    |
| <ol> <li>Within the Authenticate window the patient will enter the<br/>last four digits of their Member ID number, their last name<br/>and their date of birth, and then click on the Start Screen</li> </ol> | Last 4 digits of SSN*                                                                                                    |
| button.                                                                                                    | Last Name*                                                                                                    |
|                                                                                                    | Date Of Birth*                                                                                                    |
|                                                                                                    | Enter date as mm/dd/yyyy                                                                                                    |
| 3. Instruct the patient to read and click <b>Accept</b> on the medical disclaimer window to continue with the screen.                                                                                         |                                                                                                    |
| 4. The patient will now be administered the screen and may proceed with the checklist.                                                                                                    | ACCEPT                                                                                                    |